# Micro Plus Software Installation guide

## Before installation of the software

Ŧ

Contractor

This is an installation guide on how to install the Micro Plus software on your PC. To run this software on your PC, ideally you will need to be running a x64 bit version of Microsoft Windows.

To check that you are running a x64 bit windows operating system you can do the following:

1. Click on the folders icon on windows 10 as circled in red below.

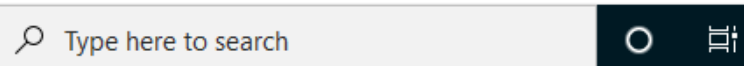

2. On the left side of the window, there should be a menu showing all the different folder shortcuts. Select "This PC".

3. Right click on "This PC" and select "Properties"

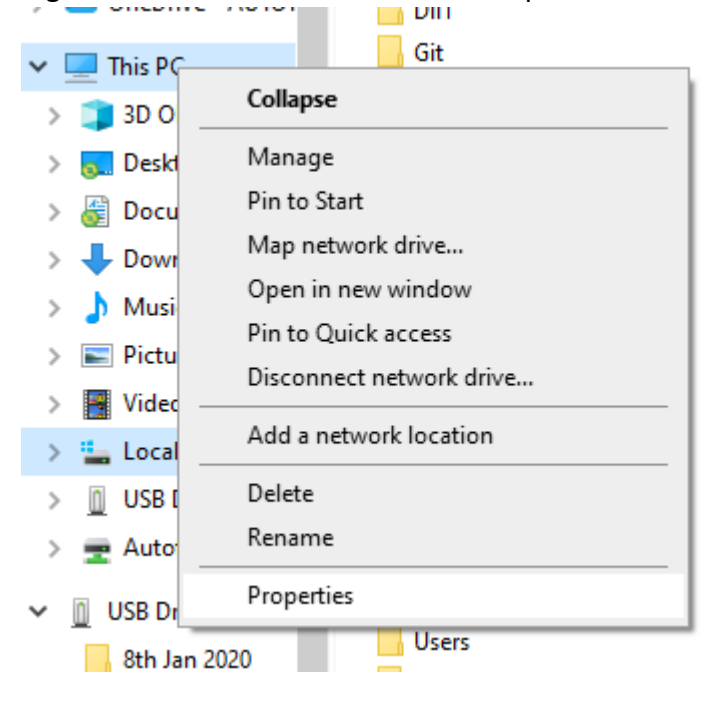

4. A screen will show up showing the system properties. In the System heading, will display whether your operating system is either a 64-bit operating system or 86 bit operating system. You ideally want your operating system to be a 64-bit operating system.

| System                  |                                                     |
|-------------------------|-----------------------------------------------------|
| Processor:              | Intel(R) Core(TM) i3-4130 CPU @ 3.40GHz 3.40 GHz    |
| Installed memory (RAM): | 8.00 GB                                             |
| System type:            | 64-bit Operating System, x64-based processor        |
| Pen and Touch:          | No Pen or Touch Input is available for this Display |

### Installing the software

- 1. Double click on the setup file provided to begin the installation procedure.
- 2. The Welcome window will show. Click next to continue.

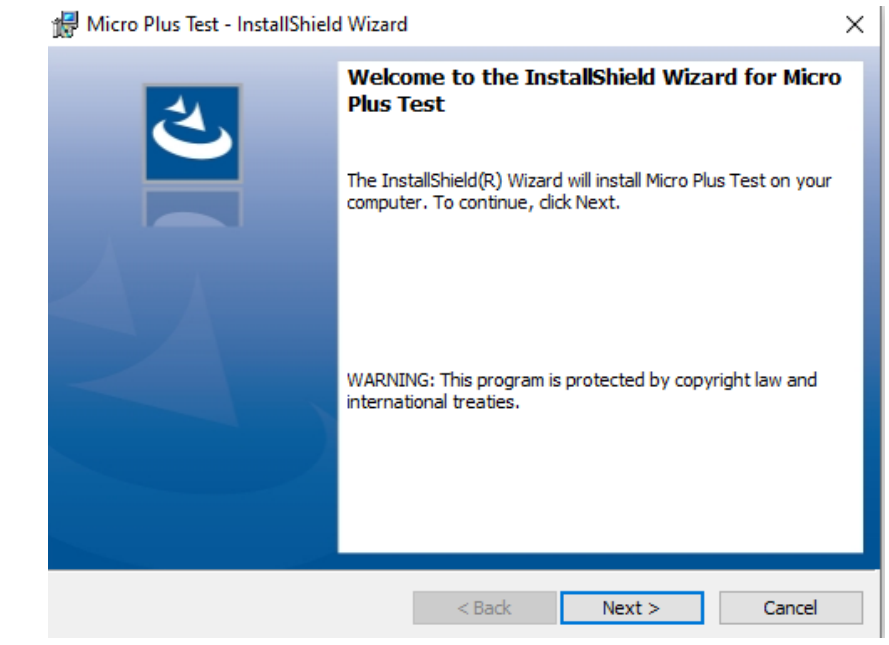

3. The ready to "Install the Program" will be shown. Click next to begin installing the software.

| Micro Plus Test - InstallShield Wiza                 | rd                             | 2                           |
|------------------------------------------------------|--------------------------------|-----------------------------|
|                                                      |                                |                             |
| Ready to Install the Program                         |                                | 2                           |
| The wizard is ready to begin installati              | on.                            |                             |
| If you want to review or change any exit the wizard. | of your installation settings, | click Back. Click Cancel to |
| Current Settings:                                    |                                |                             |
| Setup Type:                                          |                                |                             |
| Typical                                              |                                |                             |
| Destination Folder:                                  |                                |                             |
| C:\Program Files (x86)\AutoTest                      | Micro Plus MTS Interface       |                             |
| User Information:                                    |                                |                             |
| Name: 13793                                          |                                |                             |
| Company:                                             |                                |                             |
|                                                      |                                |                             |
| stallShield                                          |                                |                             |
|                                                      | < Back 🛛 📢                     | Install Cancel              |

- 4. You may need to enter in some admin privileges on this window for the installation to continue.
- 5. The setup will complete the installation and display the following below. Click on "Finish".

#### 😹 Micro Plus Test - InstallShield Wizard

| InstallShield Wizard Completed<br>The InstallShield Wizard has successfully installed Micro Plus<br>Test. Click Finish to exit the wizard. |
|----------------------------------------------------------------------------------------------------|
|                                                                                                    |
| < Back Finish Cancel                                                                                                    |

## Running the software

- 1. When the software has successfully been installed, you will get to go the installation directory to start the software.
- To go into the installation directory folder go to the following directory: C:\Program Files (x86)\AutoTest\Micro Plus MTS Interface
- 3. Right click on the application file named "MicroPlus" and select "Run as administrator". You may need to input admin credentials for the software to run under administrator privileges.

 $\times$ 

| *      | - ubsub                    | LUTOTI EVEN IST FINE FILE FORGE      |
|--------|----------------------------|--------------------------------------|
|        | AboutForm                  | 22/01/2020 1:42 PM 3D Object         |
| Ħ      | AmazonAWSEmbeddedBuild.dll | 13/01/2020 4:24 PM Application exten |
| *      | 🚔 AmazonAWSEmbeddedBuild   | 13/01/2020 4:30 PM Altium Library    |
| *      | autotest                   | 15/09/2010 10:51 AM Icon             |
|        | AutoTestRFCP               | 28/11/2019 2:22 PM 3D Object         |
|        | 🚳 borlndmm.dll             | 15/01/2009 6:03 AM Application exten |
|        | 🗟 cc3290mt.dll             | Open                                 |
|        | cc32260mt.dll              | Run as administrator                 |
|        | CommStream                 | Troubleshoot compatibility           |
|        | CommStreamPackage.#00      | Pin to Start                         |
|        | CommStreamPackage          | 7-7in                                |
|        | CommStreamPackage.pch      | /-zip                                |
|        | CommStreamPacketiser       | Concertite Websert                   |
|        | 🗟 concrt140d.dll           | Scan with Webroot                    |
|        | DownloadWizardForm         | Pin to taskbar                       |
|        | 🚳 libeay32.dll             | Restore previous versions            |
|        | MACDongleController        | Send to >                            |
|        | MACDongleMessenger         | Cut                                  |
|        | MACDonglePacketiser        | Conv                                 |
|        | MainForm                   |                                      |
| (D:) / | MicroPlus - Shortcut test  | Create shortcut                      |
|        | MicroPlus.#00              | Delete                               |
| to-fs1 | MicroPlus.#01              | Rename                               |
|        | MicroPlus.#02              | Properties                           |
|        | MicroPlus                  | appreadon Appreadon                  |
|        | MicroPlus.ilc              | 22/01/2020 1:43 PM ILC File          |

4. The Autotest Micro Plus interface software will now start and show the main window.

| AutoStop Micro+ MTS Interface |               |          | -        |      | ×    |
|-------------------------------|---------------|----------|----------|------|------|
|                               |               | Download | Settings | e Al | oout |
|                               |               |          |          |      |      |
|                               |               |          |          |      |      |
|                               |               |          |          |      |      |
|                               |               |          |          |      |      |
|                               |               |          |          |      |      |
|                               |               |          |          |      |      |
|                               |               |          |          |      |      |
|                               |               |          |          |      |      |
|                               |               |          |          |      |      |
|                               |               |          |          |      |      |
| Con                           | nect with MTS |          |          |      |      |